# CERCETĂRI PRIVIND MODALITĂȚILE DE INTERFAȚARE A APLICAȚIILOR SOFTWARE REALIZATE ÎN C++ CU BAZELE DE DATE

NEGREA Cătălin

Conducători științifici: Conf. dr. ing. George ENCIU, Asist. Univ. dr. ing. Adrian POPESCU

**REZUMAT**: Lucrarea prezintă pașii necesari pentru a putea creea o punte între o aplicație software realizată in C++ și o bază de date oferind aplicației capacitatea de a citi și de a modifica datele din baza de date în cadrul limitelor impuse pentru a asigura integritatea bazei de date. Astfle aplicația nu are dreptul la acțiuni care ar duce la blocarea bazei de date.

CUVINTE CHEIE: Aplicație C++, Baza de date, Interfață

## **1 INTRODUCERE:**

O bază de date este constituită dintr-un ansamblu structurat de date evolutive, organizate pentru a fi exploatate de diferite programe (aplicații).

Deși orice întreprindere face apel la baze de date pentru păstrarea și gestionarea informațiilor, câteva dintre aplicațiile acestora sunt deosebit de spectaculoase:

• bazele de date ale liniilor aeriene care sunt accesate simultan din sute de agenții pentru a realiza rezervări și vânzări de locuri pentru date și zboruri diferite;

• bazele de date ale băncilor care permit realizarea a mii de tranzacții zilnic;

• bazele de date ale supermagazinelor care sunt accesate atât de la casele de marcaj cât și de la echipamentele de inventariere;

• bazele de date ale bibliotecilor care păstrază milioane de titluri și permit localizarea unei lucrări folosind diferite criterii (cuvinte cheie, titlu, autori, domeniu);

# 2 STADIUL ACTUAL:

Pentru realizarea unei aplicații care folosește baze de date se poate proceda în două moduri:

1. Se crează baza de date cu ajutorul unei aplicații de tip server de baze de date și se scriu apoi aplicațiile care accesează baza de date într-un limbaj care posedă funcțiile necesare accesării serverului (frecvent se folosesc limbajele C#, Java, Visual C++ sau Visual Basic).

2. Se folosește o aplicație de tip sistem de gestiune de baze de date (S.G.B.D. sau D.B.M.S. - database management system).

<sup>1</sup> Specializarea Logistică Industrială, Facultatea IMST; E-mail: <u>catalin.negrea95@gmail.com;</u>

## **3** CREAREA UNEI BAZE DE DATE

Primul pas în crearea unei aplicații client pentru gestiunea unei baze de date este crearea bazei de date. Deschidem un nou proiect de tip Windows Application, numit patru. Urmează adăugarea proiectului o bază de date. Pentru aceasta se apasă click dreapta pe rădăcina proiectului în Solution Explorer și în meniul contextual se alege Add și New Item.... Va apare dialogbox-ul Add New Item – patru, în care se va selecta SQL Database. În textboxul Name: se va alege numele bazei de date care va fi adăugată serverului, fie Persoane.mdf acest nume. Se apasă apoi butonul Add (fig. 1).

| ldd New Item  | - petru               |                              |              |               |                         |           |                       | ? 🕻    |
|---------------|-----------------------|------------------------------|--------------|---------------|-------------------------|-----------|-----------------------|--------|
| ]empiates:    |                       |                              |              |               |                         |           |                       |        |
| Visual Stude  | o instailed terr      | splates                      |              |               |                         |           |                       | ^      |
| des:          | aterface              | Cade File                    | Windows Form | User Control  | 9QL Database            | DataSet   | 204, File             |        |
| Text File     | Assembly<br>Informati | Application<br>Configuration | Resources Me | Settings File | interest.<br>MCI Parent | About Box | Debugger<br>Veualizer |        |
| My Templat    | 84                    |                              |              |               |                         |           |                       |        |
|               |                       |                              |              |               |                         |           |                       | ~      |
| An enpty SQLd | atabase for local     | i data                       |              |               |                         |           |                       |        |
| game:         | Persoanelim           | đ                            |              |               |                         |           |                       |        |
|               |                       |                              |              |               |                         |           | jád ba                | Cancel |

### Fig 1.

apare Va dialogbox-ul Data Source Configuration Wizard, care permite configurarea bazei de date și conectarea ei la aplicație. Pentru moment, apăsăm butonul Cancel. În partea stângă a ecranului, au apărut mai multe tab-uri, nu doar Toolbox-ul. Unul dintre aceste tab-uri este Database Explorer (fig. 2) Cu ajutorul acestuia, se poate configura baza de date Persoane. De asemenea, în Solution Explorer a apărut o nouă intrare (fig. 3), care reprezintă tocmai baza de date nou creeată. Vom putea naviga înapoi în formă (cod sau interfată) în aceeași manieră ca și pănă acum, sau vom putea reveni la baza de date pentru a realiza configurări

# CERCETĂRI PRIVIND MODALITĂȚILE DE INTERFAȚARE A APLICAȚIILOR SOFTWARE REALIZATE ÎN C++ CU BAZELE DE DATE

suplimentare. Navigarea între Toolbox și Database Explorer se poate face cu ajutorul tab-urilor din partea de jos a fig. 2.

În acest moment, baza de date este goală. Pasul următor ar fi construirea și să adăugarea de tabele. În mod normal, o bază de date este constituită din mai multe tabele, între acestea putând exista diferite relații de legătură, motiv pentru care baza de date poartă denumirea de *relațională*. În acest moment, ne vom limita la o bază de date cu un singur tabel.

| Database Explorer                                                                                                    | × |
|----------------------------------------------------------------------------------------------------|---|
| e 🛛 💘                                                                                                    |   |
| <ul> <li>Data Connections</li> <li>Persoane.mdf</li> <li>Database Diagrams</li> <li>Tables</li> <li>Tables</li> <li>Stored Procedures</li> <li>Functions</li> <li>Synonyms</li> <li>Types</li> <li>Assemblies</li> </ul> |   |
| 🎌 Toolbox 📇 Database E 👔 Data Source                                                                                                    | s |

Fig 2

| Solution Explorer - Solution 'patru' (1 project) 🔀                                                                                            |
|----------------------------------------------------------------------------------------------------|
|                                                                                                    |
| Solution 'patru' (1 project)<br>patru<br>Properties<br>References<br>app.config<br>Form1.cs<br>Persoane_mdf<br>Persoane_log.ldf<br>Program.cs |
| Solution Explorer 🐼 Class View                                                                                                    |

Fig 3

Urmează să adăugăm un tabel și să definim structura tabelului (structura unui articol). Pentru aceasta, în Database Explorer apăsăm click dreapta pe Tables și în meniul contextual alegem **Add New Table**. Windows Form Designer ne va permite să configurăm tabelul. Vom începe prin a defini numele câmpurilor și tipul acestora. Pentru aceasta, se face click pe prima linie a coloanei Column Name și se inserează numele primului câmp. Apoi, în coloana Data Type și în combobox-ul apărut se alege tipul câmpului respectiv. Desselectăm apoi ceckbox-ul Allow Nulls și continuăm pe următoarea linie, până la definirea completă a structurii. Dacă aș lăsa checkbox-ul Allow Nulls marcat, aș preciza infrastructurii că acel câmp poate fi gol. Există situații în care tabelul se construiește astfel încât să permită existența câmpurilor necompletate, însă în exemplul nostru nu vom permite acest lucru.

Trebuie definită cheia primară, adică acel câmp care este unic definit pentru fiecare articol în parte și pe baza căruia acel articol este identificat. În acest caz, va fi câmpul marca. Este foarte simplu. Click pe linia marca și apoi apăsăm butonul cu cheiță din partea stângă sus. În acest moment, în dreptul liniei marca, va apare o cheiță, ceea ce va specifica faptul că aceasta este cheia primară în tabel. Tot ce mai rămâne de făcut este să salvăm tabelul în baza de date, sub un nume. Fie Angajat acest nume. Vom apăsa butonul dischetă și vom da tabelului numele dorit (fig. 4). În acest moment, tabelul va fi afișat în baza de date, în Database Explorer (fig. 5).

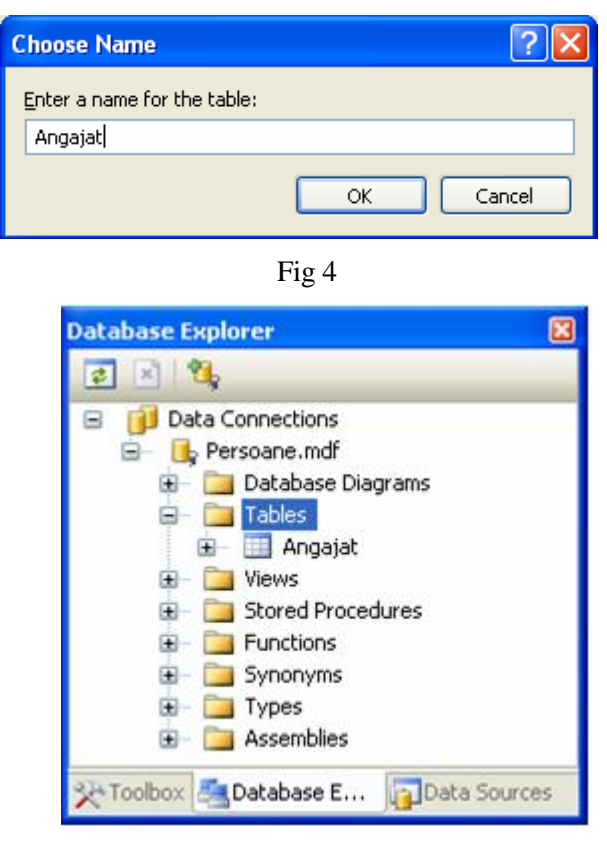

Fig 5

Urmează popularea tabelul cu date inițiale. În mod normal, acest lucru se face utilizând un program client, dar în această fază e bine să vedem cum se poate face acest lucru și manual. Pentru aceasta, facem click dreapta pe tabelul Angajat și în meniul contextual alegem Show Table Data. Va apare un grid care ne permite să completăm date în tabel.

### 4 CREAREA UNUI PROGRAM CLIENT PENTRU BAZA DE DATE

Un program de interfată pentru bazele de date va utiliza un mecanism de databinding. Ce înseamnă databinding? Prin acest mecanism, un control de interfată (TextBox, ListControl, etc) este conectat direct pe înregistrările unui câmp dintr-un tabel, astfel încât primeste, afişează şi permite modificarea valorilor acestuia, fără ca programatorul să fie nevoit să implementeze accesul la baza de date în mod explicit. În principiu, fiecare control va implementa un mecanism propriu de conectare la date. Vor exista controale care vor prezenta date dintr-un singur câmp si controale care vor putea administra date din mai multe câmpuri simultan.

Mecanismul de databinding utilizează tehnologia ADO.NET, care este o dezvoltare a unei tehnologii Microsoft mai vechi, numită ADO (ActiveX Data Objects). Această tehnologie definește o serie de clase care permit manipularea datelor dintr-o bază de date, prin intermediul unor obiecte de interfață uzuale.

Realizarea mecanismului de databinding se face în mai mulți pași:

• ADO.NET începe prin a realiza o conectare la baza de date, utilizând sistemul de gestiune al fișierelor implementat de sistemul de operare, sau o conexiune prin intermediul unui protocol de comunicație, dacă serverul de baze de date se găsește la distanță.

• ADO.NET gestionează conversația aplicației (cerere și răspuns) cu baza de date.

• ADO.NET gestionează datele primite în urma interogării bazei de date. Prin intermediul acestui mecanism operațiile ce pot fi efectuate asupra articolelor din baza de date sunt: căutarea unui articol pe baza informației dintr-un câmp, actualizarea unui articol, ștergerea unui articol respectiv adăugarea unui nou articol.

• ADO.NET gestionează mecanismul de legătură dintre obiectele de interfață și informațiile recepționate de la baza de date, stocate într-un obiect de tip *dataset*.

Aici apare o întrebare. De ce e nevoie să construim programe de aplicație care să lucreze cu baza de date și nu lăsăm utilizatorul să lucreze direct cu aceasta? Există mai multe motive pentru aceasta.

• În primul rând, utilizatorul final al bazei de date nu este în general un specialist în calculatoare. De aceea, este necesar ca aplicația pe care o utilizează să necesite un efort de învățare cât mai mic din partea acestuia și să fie cât mai ușor de utilizat, nepermițând acțiuni ale utilizatorului care pot afecta corectitudinea și integritatea bazei de date.

• În al doilea rând, în acest mod, accesul la baza de date poate fi restricționat, din motive de securitate. Utilizatorul final va avea acces doar la acele informații disponibile prin intermediul interfeței și în plus, accesul la unele informații poate fi restricționat pe bază de parole.

• În al treilea rând, o aplicație de interfață va putea controla și ordona modul de prezentare a datelor. Prin acces direct, datele pot fi accesate oricum, fără a exista o logicăp evidentă în modul lor de prezentare. Prin implementarea unui program de interfață, utilizatorul final va fi silit să urmeze pașii impuși de logica programatorului.

• În al patrulea rând, prin acces direct, un utilizator final nespecialist poate strica integritatea datelor. Un program de interfață va evita în mare măsură acest lucru și, în situația pierderii integrității datelor, va putea lua măsuri, transparent pentru utilizator, de refacere a acesteia.

Să începem să construim aplicația de interfață. Pentru aceasta, să revenim la formă (click pe Form1.cs în Solution Explorer și apoi pe butonul care afișează forma). Se adauga acum proiectului o sursă de date. Pentru aceasta selectăm meniu Data și alegem intrarea de meniu Add New Data Source. Astfel, va fi lansată o aplicație numită Data Source Configuration Wizard care ne permit să configurăm sursa de date pentru proiectul nostru.

Se poate observa că implicit, ca sursă de date este selectat Database. Dar, se poate alege și o altă sursă de date, furnizată de un serviciu web, sau de un alt obiect care permite conectarea la date. Vom lăsa aursa de date implicită și vom apăsa butonul Next>. La pasul următor, vom selecta sursa de date pentru proiectul nostru. Putem alege o bază de date din cele recunoscute de wizard, prin selctarea ei în controlul ComboBox, sau putem creea o nouă conexiune, apăsarea butonului prin New Connection.... De asemnea, în această fază, poate fi vizualizată fraza SOL de conectare la sursa de date, prin deschiderea casetei Connection String. Despre aceste lucruri vom discuta pe larg în cursul de programare avansată. Ăn acest moment vom apăsa doar butonul Next>.

# CERCETĂRI PRIVIND MODALITĂȚILE DE INTERFAȚARE A APLICAȚIILOR SOFTWARE REALIZATE ÎN C++ CU BAZELE DE DATE

Acum urmează să bifăm Tables și să apăsăm Finish. Cu aceasta, sursa de date este adăugată proiectului nostru. Să vedem acum care este rezultatul muncii noastre. Putem observa că în Solution Explorer a fost adăugată o intrare, PersoaneDataSet.xsd, care la rândul ei contine 3 intrări. Extensia .xsd arată faptul că acest fieșier conține o schemă XML a proiectului .NET. Despre semnificația detaliată a acestui fișier vom discuta pe larg în cursul de programare avansată. Ce este demn de reținut în acest moment, este că baza de date reală este stocată de Persoane.mdf, în timp ce PersoaneDataSet.xmf contine descrierea internă a unei o copii de lucru a bazei de date, utilizată de proiectul nostru, copie care urmărește ca un cache înregistrările bazei de date și poartă denumirea de dataset sau cursor. Toate modificările din baza de date se vor oglindi în cursor, respectiv toate modificările din cursor vor fi transmise bazei de date de infrastructura .NET.

Putem vedea într-un format visual structura fișierului .xsd, apăsind dublu click asupra lui. Se poate observa că este prezentată exact structura tabelului Angajat creeat anterior. De fapt, ceea ce vedem, este copia locală a structurii bazei de date Persoane, adică structura cursorului asociat tabelului Angajat.

Să adăugăm formei un TabControl și să modificăm proprietatea Text a primei pagini în DataGrid. Să apăsăm din nou meniul Data și să alegem Show Data Sources. Se observă că în partea stângă, în Data Sources, avem o altă reprezentare a cursorului. Dacă vom deschide combobox-ul asociat tabelului Angajat, vom obține un meniu care ne permite să alegem modul de reprezentare a datelor pe interfață. Haideți să alegem DataGrid și să tragem tabelul cu mousul în interiorul controlului Tab. Să dimensionăm apoi controalele în așa fel încât în DataGrid să fie disponibile toate coloanele. Obținem o interfață care ne afișează conținutul tabelului și care ne permite să modificăm, adăugăm și să ștergem înregistrări.

Puteți naviga în interiorul grid-ului cu butoanele de navigare din partea de sus a formei, puteți adăuga o nouă înregistrare apăsând butonul +, puteți modifica conținutul unei înregistrări prin simpla tastare a noului conținut în caseta corespunzătoare, sau puteți șterge o înregistrare prin slectarea ei în coloana din stânga coloanei marca și apăsarea butonului x marcat cu roșu sau puteți naviga direct la o înregistrare prin tastarea numărului în textboxul dintre butoanele de navigare și apăsarea tastei Enter. Modificările făcute sunt salvate prin apăsarea butonului cu pictogramă dischetă.

| Form     | 1          |           |         |             |         |
|----------|------------|-----------|---------|-------------|---------|
| <b>A</b> | 1 of 6     | 🕨 🕅   🕂 🗙 |         |             |         |
| DataGr   | d tabPage2 |           |         |             |         |
|          | marca      | nume      | prenume | cod_functie | salariu |
| •        | 100        | Popescu   | Dan     | 1           | 10000   |
|          | 102        | Damian    | Mihai   | 2           | 9500    |
|          | 202        | Miclea    | Liviu   | 22          | 5000    |
|          | 206        | Giurgiu   | Adina   | 22          | 4500    |
|          | 222        | Pop       | loana   | 4           | 5600    |
|          | 326        | Giurgiu   | Adina   | 4           | 4500    |
| *        |            |           |         |             |         |
|          |            |           |         |             |         |
| <        |            |           | ш       |             | ) >     |
| <        |            |           | ш       |             | >       |

Fig. 6

## 5 CONCLUZIE

Scopul final al acestui tip de interfețe este acela de a optimiza procesele de producție la nivelul fabricilor prin eliminarea factorului uman. Astfel datele despre cantitatea produsa sau materialele utilizate vor putea fi citite direct de la aparate iar baza de date actualizata în timp real scăzând drastic numărul momentelor în care producția trebuie sa fie oprită.

În concluzie interfațarea bazelor de date folosind aplicații software realizate in C++ oferă posibilitatea creării unui mediu prietenos pentru clienți oferindu-le informațiile necesare fară a compromite siguranța celorlalte date sau integritatea serverului și a bazei de date.

### **6 BIBLIOGRAFIE**

 <u>http://www.infoap.utcluj.ro/</u> - curs accesarea bazelor de date – Accesat la data: 12.05.2015
 <u>http://philip.greenspun.com/teaching</u> - curs RDBMS - Accesat la data: 12.05.2015
 <u>https://docs.oracle.com/database</u> -Introducere în bazele de date ORACLE Accesat la data: 12.05.2015